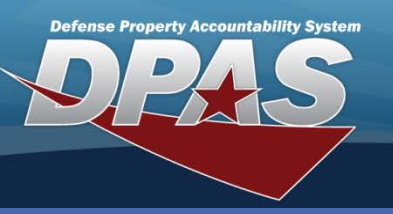

**DPAS Quick Reference Guide** 

### **Construction In Progress - Cost**

## CIP - Cost Add

- To ADD a Cost to a CIP Project in Web DPAS, navigate to the Accounting > CIP > Cost menu path.
- Enter the Project Nbr. This project must exist before the Cost process can be used.
- 3. Select Add.

#### The CIP Cost Add page displays.

- 4. Enter the number of units purchased in **Qty.**
- 5. Enter the cost for each individual unit in **Unit Cost**.
- Browse for a stock number. This populates the required **Item Desc** field.
- 7. Enter an obligation document number in **Oblign Doc Nbr**.
- 8. Select the Add button.

### **CIP - Cost Update**

- To UPDATE the Cost for a CIP Project in Web DPAS, navigate to the Accounting > CIP > Cost menu path.
- 2. Enter the Project Nbr.
- 3. Select Search.

The **CIP Cost Update** page displays. All fields are available for update.

- 4. Make the required changes.
- 5. Select the **Update** button.

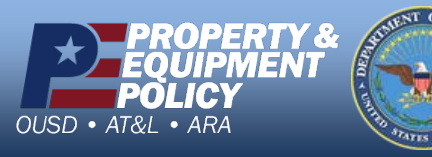

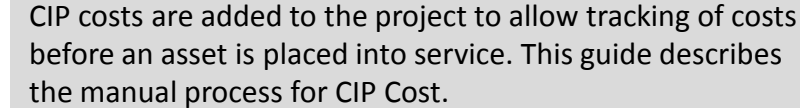

| Add             |                 |             |                     |  |  |
|-----------------|-----------------|-------------|---------------------|--|--|
| UIC             | E10124          | Agency      | NAVY                |  |  |
| Prj Nbr         | CIP100A         | Prj Type    | P-Personal Property |  |  |
| Prj Category    | SP-Standard Prj | Prj Status  | OPEN                |  |  |
| *Qty            | 2 4             | *Unit Cost  | 18000               |  |  |
| Stock Nbr       | 703501F002523   | Serial Nbr  |                     |  |  |
| *Item Desc      | SERVER, BLADE   | UII         |                     |  |  |
| Recpt Dt        |                 | Acq Dt      |                     |  |  |
| *Oblign Doc Nbr | CBL12223        | Cntr/PO Nbr |                     |  |  |
| SPIIN           |                 | CLIN        |                     |  |  |
| SLIN            |                 | ACRN        |                     |  |  |
| Remarks         |                 |             |                     |  |  |
| History Remarks |                 |             |                     |  |  |
| Add Cancel      |                 |             |                     |  |  |

| Update          |                     |  |             |                     |  |
|-----------------|---------------------|--|-------------|---------------------|--|
| UIC             | E10124              |  | Agency      | NAVY                |  |
| Prj Nbr         | CIP100A             |  | Prj Type    | P-Personal Property |  |
| Prj Category    | SP-Standard Prj     |  | Prj Status  | OPEN                |  |
| *Qty            | 2                   |  | *Unit Cost  | 18000.00            |  |
| Stock Nbr       | 703501F002523       |  | Serial Nbr  |                     |  |
| *Item Desc      | SERVER, BLADE       |  | UII         |                     |  |
| Recpt Dt        |                     |  | Acq Dt      |                     |  |
| *Oblign Doc Nbr | CBL12223            |  | Cntr/PO Nbr |                     |  |
| SPIIN           |                     |  | CLIN        |                     |  |
| SLIN            |                     |  | ACRN        |                     |  |
| Remarks         | ALL BLADES RECEIVED |  |             |                     |  |
| History Remarks |                     |  |             |                     |  |
| Update Cancel   |                     |  |             |                     |  |

DPAS Call Center 1-844-843-3727

DPAS Website http://dpassupport.golearnportal.org

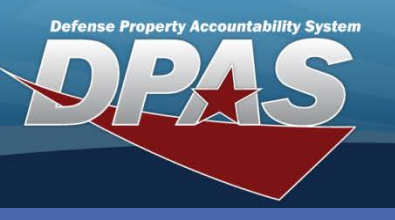

**DPAS Quick Reference Guide** 

**Construction In Progress - Cost** 

# **CIP - Cost Delete**

- 1. To DELETE **Cost** for a CIP Project in Web DPAS, navigate to the **Accounting > CIP > Cost** menu path.
- 2. Enter the **Project Nbr**.
- 3. Select Search.

The **CIP Cost Delete** page displays.

- 4. Enter History Remarks.
- 5. Select the **Delete** button.

| шс              | 540404          | Agency      |                     |
|-----------------|-----------------|-------------|---------------------|
|                 | E10124          | Agency      | NAVY                |
| Prj NDr         | 42233           | Prj Type    | P-Personal Property |
| Prj Category    | SP-Standard Prj | Prj Status  | OPEN                |
| *Qty            | 1               | *Unit Cost  | 25000.00            |
| Stock Nbr       |                 | Serial Nbr  |                     |
| *Item Desc      | ford truck      | UII         |                     |
| Recpt Dt        |                 | Acq Dt      |                     |
| *Oblign Doc Nbr | 20080421103605  | Cntr/PO Nbr |                     |
| SPIIN           |                 | CLIN        |                     |
| SLIN            |                 | ACRN        |                     |
| Remarks         |                 |             |                     |
| History Remarks |                 |             |                     |

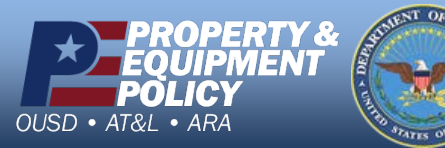

DPAS Call Center 1-844-843-3727

DPAS Website http://dpassupport.golearnportal.org